## Оказание

### муниципальной

### услуги

« Прием заявлений, постановка детей на учет и предоставление мест в образовательные учреждения, реализующие образовательную программу дошкольного образования ( детские сады)

> Курганская область 2016 год

### Единый портал государственных услуг https://www.gosuslugi.ru/

Шаг 1 «Выбор ведомства, которое окажет желаемую услугу»

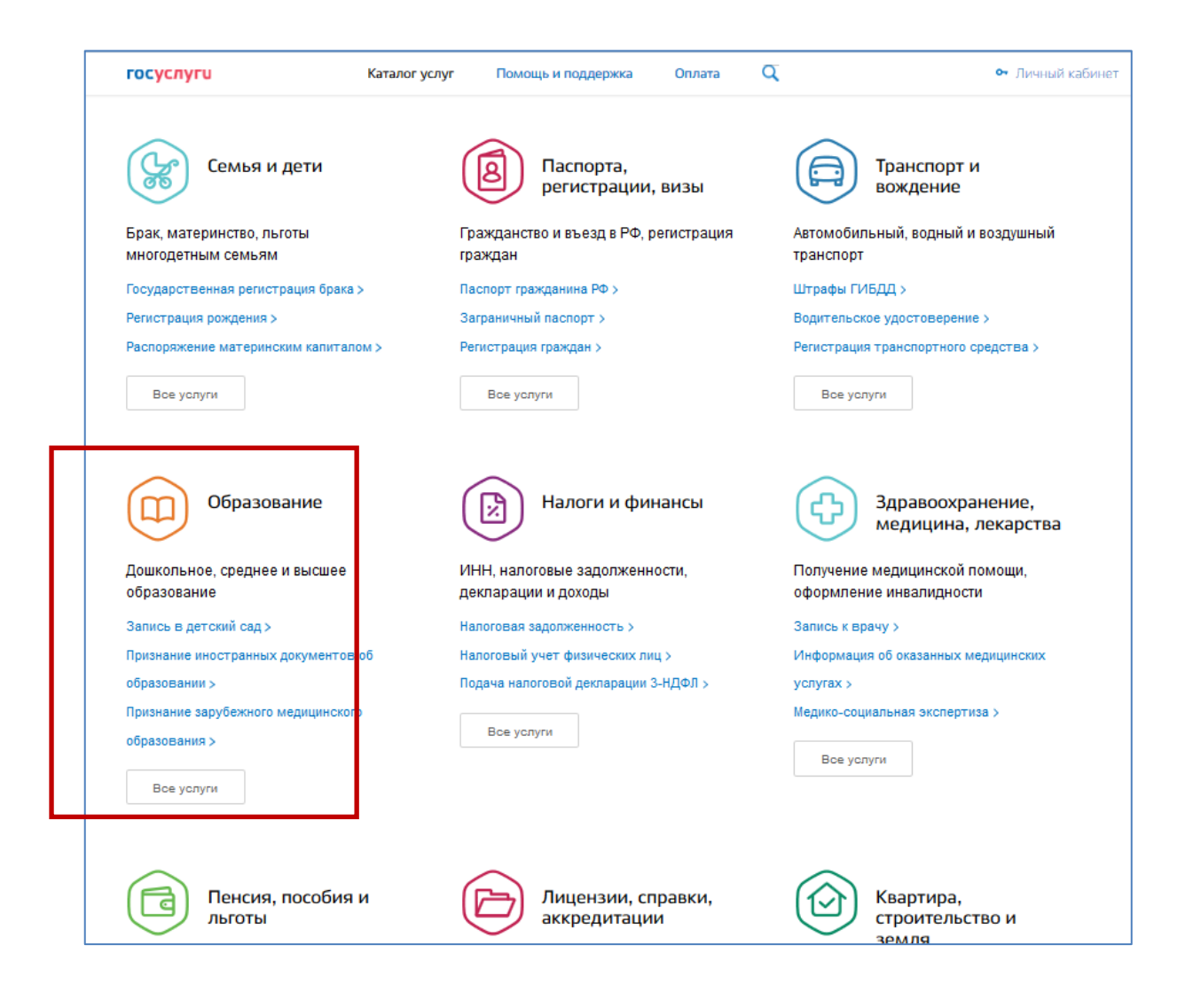

# Шаг 2 « Выбор электронной услуги» «Подача заявления» и места положения Заявителя.

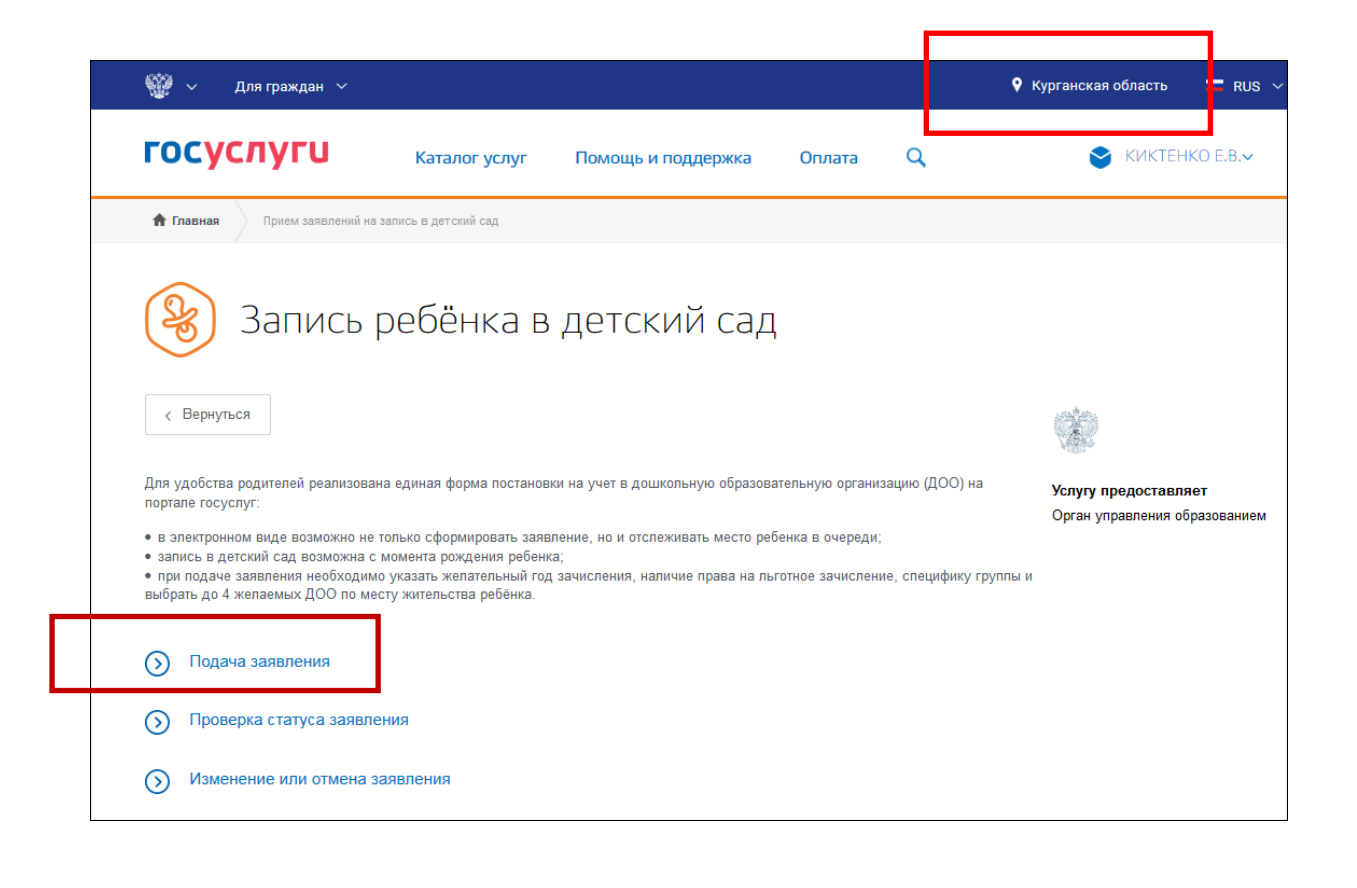

| госусл       | iyru                                      | Каталог услуг                       | Помощь и поддержка               | Оплата      | q   | 💁 Личный кабинет                                                                 |
|--------------|-------------------------------------------|-------------------------------------|----------------------------------|-------------|-----|----------------------------------------------------------------------------------|
| R            | Запись в                                  | в детски                            | й сад                            |             |     |                                                                                  |
| < B4         | ернуться Запись                           | в детский сад                       | ٦.                               |             |     | -                                                                                |
|              |                                           |                                     |                                  |             |     | Услугу предоставляет<br>Министерство образования и<br>науки Российской Федерации |
| $\checkmark$ | Какие ваши дал                            | ьнейшие дей                         | іствия?                          |             |     |                                                                                  |
| ò            | Выберите тип полу                         | чения услуги                        |                                  |             |     |                                                                                  |
|              | <ul> <li>Электронная услу</li> </ul>      | га                                  | 🔿 Личное посещение               |             |     |                                                                                  |
| ×            | Авторизуйтесь на п                        | ортале                              |                                  |             |     |                                                                                  |
|              | Для получения услуг                       | и вам необходимо                    | : Войті или Зарегис              | трироваться |     |                                                                                  |
| 1            | Заполните заявлен<br>проверки             | ие в электронно                     | м виде и дождитесь ре            | езультатов  | его |                                                                                  |
|              | В электронную заявку<br>указанных в п. 2. | у вам потребуется                   | внести сведения докум            | ентов,      |     |                                                                                  |
| 2            | В случае необходи<br>приема заявлений     | мости принесите<br>на постановку на | е оригиналы документс<br>а учет: | в места     |     |                                                                                  |

| 🛞 Запись в детский сад                                                                                                    |                                                                                       |
|----------------------------------------------------------------------------------------------------|---------------------------------------------------------------------------------------|
| < Вернутьоя Запись в детский сад                                                                                              | ф<br>Услугу предоставляет<br>Министерство образования и<br>науки Российской Федерации |
| Какие ваши дальнейшие действия?                                                                                               |                                                                                       |
| <ul> <li>Выберите тип получения услуги</li> <li>Электронная услуга</li> <li>Личное посещение</li> </ul>                       | Заполнить заявление 🗲                                                                 |
| <ol> <li>Заполните заявление в электронном виде и дождитесь результатов его<br/>проверки</li> </ol>                           |                                                                                       |
| В электронную заявку вам потребуется внести сведения документов,<br>указанных в п. 2.                                         |                                                                                       |
| В случае необходимости принесите оригиналы документов в места<br>приема заявлений на постановку на учет:                      |                                                                                       |
| • заявление родителей (или законного представителя) о постановке на учет;                                                     |                                                                                       |
| <ul> <li>паспорт родителя (или законного представителя) или иной документ,<br/>подтверждающий личность;</li> </ul>            |                                                                                       |
| <ul> <li>документ, подтверждающий право предоставлять интересы ребенка (если<br/>заявитель не является родителем);</li> </ul> |                                                                                       |

### Шаг 3 «Внесение персональных данных Родителя»

| Ваши персональные данные |                | Изменить данные 👔   |
|--------------------------|----------------|---------------------|
| Restor.                  | Max            | Orvecteo            |
|                          |                | при налички         |
| Дата рокрания            | overo 📀        |                     |
|                          | (?) +7         | ?                   |
| Ваши паспортные данные   |                | Изменить данные 🤅   |
| Otorn Horto              | Zatin mulat-st | Kig nogentatinework |
|                          |                | при наличии         |

### Шаг 4 «Внесение персональных данных Ребенка»

| Кем вы приходитес                               | сь ребенку                 |                       |             |
|-------------------------------------------------|----------------------------|-----------------------|-------------|
| 💿 Мать                                          |                            |                       |             |
| Отец                                            |                            |                       |             |
|                                                 |                            |                       |             |
| О Иное                                          | ные ребенка                |                       |             |
| О Иное<br>Персональные дан                      | ные ребенка<br>Имя<br>Петр | отчество<br>Сергеевич |             |
| О Иное<br>Персональные дан<br>Фемилия<br>Иванов | ные ребенка<br>Има<br>Петр | отчество<br>Сергеевич | при наличии |

| ۲ | Свидетельство о   | образца Российской Федера | ции                       |                      |
|---|-------------------|---------------------------|---------------------------|----------------------|
|   |                   |                           |                           |                      |
|   | Серия<br>І-МЮ     | номер<br>587412           | Дата выдачи<br>25.03.2013 | Номер актовой записи |
|   |                   |                           |                           | При наличи           |
|   | Кем выдано<br>ОВД |                           |                           |                      |
|   |                   |                           |                           | При наличь           |
|   | Место рожден      | ния                       |                           |                      |
|   |                   |                           |                           | При наличк           |

### Шаг 5 «Внесение данных о регистрации ребенка»

| 641342, Kypr              | анская обл., Бел | озерский р-н., Ска | аты с., Новая ул.  | Q |  |  |  |
|---------------------------|------------------|--------------------|--------------------|---|--|--|--|
|                           |                  |                    |                    |   |  |  |  |
| Регион<br>Курганская обл. |                  |                    |                    |   |  |  |  |
| Techeric .                |                  |                    | Theorem of the set |   |  |  |  |
| Белозерский               | ір-н.            |                    | Скаты с.           |   |  |  |  |
| Улица                     |                  |                    | -                  |   |  |  |  |
| Новая ул.                 |                  |                    | Доп. территория    |   |  |  |  |
| Улица на дог              | 1. Территории    |                    |                    |   |  |  |  |
|                           |                  |                    |                    |   |  |  |  |
| Дом                       | Корпус           | Строение           | Квартира           |   |  |  |  |
| Нет                       |                  |                    | Нет                |   |  |  |  |
| Индекс                    |                  |                    |                    |   |  |  |  |
| 641342                    |                  |                    |                    |   |  |  |  |
|                           |                  |                    |                    |   |  |  |  |
|                           |                  |                    |                    |   |  |  |  |
|                           |                  |                    |                    |   |  |  |  |
| есто проживани            | ия ребенка сов   | падает с место     | м регистрации?     |   |  |  |  |
| Да                        |                  |                    |                    |   |  |  |  |

#### Шаг 6 «Выбор детского сада»

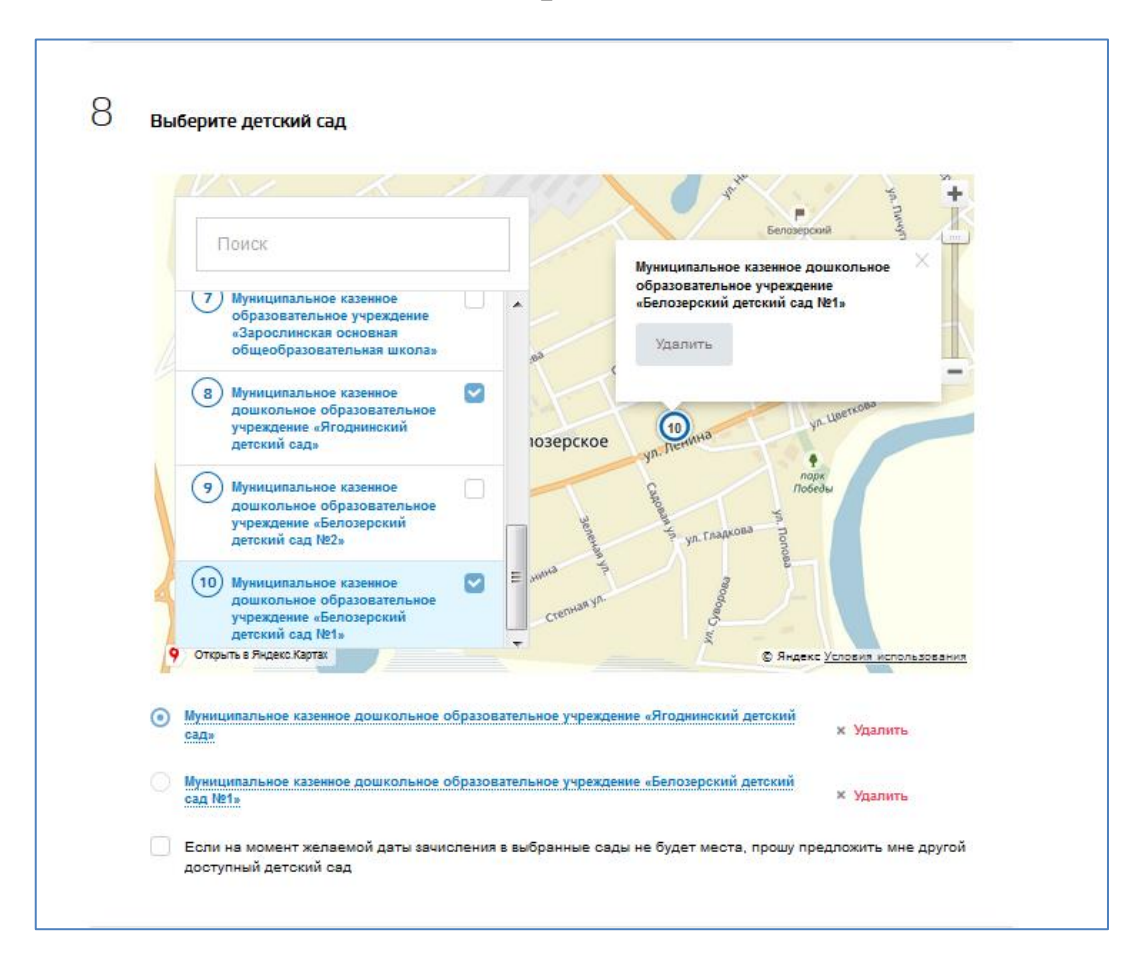

### Шаг 7 «Заполнение информации о зачислении в ДОО»

| параметры зачисления                                                                                                    |                                                                                                    |
|----------------------------------------------------------------------------------------------------|----------------------------------------------------------------------------------------------------|
| Укажите желаемую дату зачисления                                                                                                    |                                                                                                    |
| дата зачислания<br>Сентябрь 2017                                                                                                    | $\checkmark$                                                                                            |
| Укажите специфику группы                                                                                                    |                                                                                                    |
| выберте значение<br>Общеразвивающая                                                                                                    | ~                                                                                                    |
| Реквизиты документа, подтвер                                                                                                    | ждающего необходимость в указанной специфике                                                            |
|                                                                                                    |                                                                                                    |
|                                                                                                    | при налич                                                                                               |
| Режим работы                                                                                                    | при налич                                                                                               |
| Режим работы<br>Режим кратковременного пребыва                                                                                                    | при налич<br>ания (до 5 часов в день)                                                                   |
| Режим работы<br>Режим кратковременного пребыва<br>Режим сокращенного дня (8-10-ча                                                                                                    | при налич<br>ания (до 5 часов в день)<br>асового пребывания)                                            |
| Режим работы<br>Режим кратковременного пребыва<br>Режим сокращенного дня (8-10-ча<br>Режим полного дня (10,5-12-часов                                                                                                    | при налич<br>ания (до 5 часов в день)<br>асового пребывания)<br>вого пребывания)                        |
| Режим работы<br>Режим кратковременного пребыва<br>Режим сокращенного дня (8-10-ча<br>Режим полного дня (10,5-12-часов<br>Режим продленного дня (13-14-ча                                                                                                    | при налич<br>ания (до 5 часов в день)<br>асового пребывания)<br>вого пребывания)<br>коового пребывания) |
| Режим работы<br>Режим кратковременного пребыва<br>Режим сокращенного дня (8-10-ча<br>Режим полного дня (10,5-12-часов<br>Режим продленного дня (13-14-ча<br>Режим круглосуточного пребыван                                                                                 | при налич<br>ания (до 5 часов в день)<br>асового пребывания)<br>вого пребывания)<br>ния                 |
| Режим работы Режим кратковременного пребыва Режим сокращенного дня (8-10-ча Режим полного дня (10,5-12-часоз Режим продленного дня (13-14-ча Режим круглосуточного пребыван Имеются ли у Вас льготы?  Э                                                                    | при налич<br>акия (до 5 часов в день)<br>асового пребывания)<br>вого пребывания)<br>ния                 |
| Режим работы <ul> <li>Режим кратковременного пребыва</li> <li>Режим сокращенного дня (8-10-ча</li> <li>Режим полного дня (10,5-12-часов</li> <li>Режим продленного дня (13-14-ча</li> <li>Режим круглосуточного пребываниеного ли у Вас льготы? (7)</li> <li>Да</li> </ul> | при налич<br>ания (до 5 часов в день)<br>асового пребывания)<br>вого пребывания)<br>ния                 |

### Шаг 8 «Добавление электронных копий документов». «Согласие на обработку персональных данных».

| Сп        | исок документов                                                                                                    |
|-----------|----------------------------------------------------------------------------------------------------|
| •         | документ, удостоверяющий личность родителей (законных представителей)                                                                                             |
| •         | документ, подтверждающий право заявителей предоставлять интересы ребенка (в случае, если заявитель не<br>является родителем)                                      |
| •         | свидетельство о рождении ребенка                                                                                                    |
| •         | документ, подтверждающий место проживания ребенка по указанному адресу                                                                                            |
| •         | документ, подтверждающий право (льготу) родителям (законным представителям) на внеочередное или<br>первоочередное предоставление места в ДОО                      |
| •         | документ, подтверждающий необходимость зачисления в группу оздоровительной направленности (при<br>наличии потребности)                                            |
| •         | заключение психолого-медико-педагогической комиссии для постановки на учет в группы компенсирующей<br>направленности (при наличии потребности)                    |
|           | Свернуть                                                                                                    |
|           |                                                                                                    |
|           | Перетащите файлы сюда или загрузите вручную                                                                                                    |
|           | X Lighthouse.jpg ✓ 0.54ME                                                                                                    |
| L         | необязательн                                                                                                    |
| До<br>пре | пустимые форматы для загрузки файлов: pdf, doc, xls, jpg. Размер файла не должен<br>зеышать 3,5 M6                                                                |
| Co        | гласие на обработку персональных данных                                                                                                    |
| ~         | Согласен на обработку персональных данных                                                                                                    |
| ~         | Об ответственности за предоставление заведомо ложных сведений, либо подложных документов, в<br>соответствии с законодательством Российской Федерации предупрежден |

Заявление подано 18.07.2016 года на Иванова Петра Сергеевича 21.03.2013 года рождения в Белоярский район Курганской области «Ягоднинский детский сад».

| <b>В</b> Пода<br>Запись р | ЭЧЭ ЗЭЯВЛЕНИЯ<br>ребёнка в детский сад                                                             |                                                |
|---------------------------|----------------------------------------------------------------------------------------------------|------------------------------------------------|
|                           | Ваше заявление № 131675055 успешно<br>Следите за его статусом в личном кабинете<br>SMS-сообщениях. | ) отправлено.<br>e, по электронной почте или в |
|                           | Отатусы будит отправляться на адрес:                                                               | Статуси будут отправляться на номер:           |
|                           | Перейти в личный кабинет 🖒                                                                         | Изменить контактные данные                     |
|                           |                                                                                                    |                                                |

| госуслуги                                                                                           | <u>Перейти на портал госуслуг</u> |
|----------------------------------------------------------------------------------------------------|-----------------------------------|
|                                                                                                    |                                   |
| Здравствуйте, Виктория Николаевна!                                                                  |                                   |
| Ваше заявление в Министерство образования и науки Российской Федерации успешно<br>зарегистрировано. |                                   |
| Дата и время: 18.07.2016 17:32<br>Заявление №: <u>131675055</u>                                     |                                   |
| Для просмотра подробной информации <u>на страницу заявления.</u>                                    |                                   |
|                                                                                                    |                                   |
|                                                                                                    |                                   |

Заявление № 41905 с данными Иванов Пета Сергеевич 21.03.2013 года, импортировалось с ПГУ 3.0 в ИС «Электронный детский сад» со статусом «Создано» 18.07.2016 года в 17:32

| Список за | Список заявлений                                                                                                    |          |                      |        |        |           |               |   |                       |                 |  |  |
|-----------|----------------------------------------------------------------------------------------------------|----------|----------------------|--------|--------|-----------|---------------|---|-----------------------|-----------------|--|--|
| Подать з  | Подать заявление 🗸 Доступ к личному кабинету Номер в очереди Установить статус Изменить дату регистрации Печать 👻 Сохранить С |          |                      |        |        |           |               |   |                       |                 |  |  |
| Номер     | Тип                                                                                                    | Π        |                      |        | Ребе   | нок       |               |   | Статус Дата изменения |                 |  |  |
| заявл     | 3                                                                                                    |          | Районный<br>оператор | Фамили | ия Имя | Отчество  | Дата рождения | л |                       | статуса         |  |  |
| 41905     | 3                                                                                                    | <b>V</b> | Белозерский рай      | Иванов | Петр   | Сергеевич | 21.03.13      |   | Создано               | 18.07.16, 17:32 |  |  |

Заявление № 41905 с данными Иванов Пета Сергеевич 21.03.2013 года, переведено в статус «Принято» 17:24, 21.07.2016 в ИС «Электронный детский сад».

| Подать заявление - Доступ к личному кабинету Номер в очереди Установить статус Изменить дату регистрации Г |     |   |                 |         |      |           |               | и Печать | <ul> <li>Сохранить От</li> </ul> |                 |
|----------------------------------------------------------------------------------------------------|-----|---|-----------------|---------|------|-----------|---------------|----------|----------------------------------|-----------------|
| Номер                                                                                                    | Тип | Π |                 |         | Peõe | нок       |               |          | Статус                           | Дата изменения  |
| заявл                                                                                                    | за  |   | Районный        | Фамилия | Имя  | Отчество  | Дата рождения | Л        |                                  | статуса         |
|                                                                                                    |     |   | оператор        |         |      |           |               |          |                                  |                 |
| 41905                                                                                                    | 3   |   | Белозерский рай | Иванов  | Петр | Сергеевич | 21.03.13      |          | Принято                          | 21.07.16, 17:24 |

После смены статус заявлению, на электронную почту Заявителю пришло уведомление

| Директ 🕋 Учеб                                                                                                    | <u>бный центр МГУТУ!</u> Скидка 40% на все курсы. Сертификат, Гос.Университет.                                                                                                    |   |  |  |
|----------------------------------------------------------------------------------------------------|----------------------------------------------------------------------------------------------------|---|--|--|
| K                                                                                                    | Уведомление об изменении статуса заявления в ДОО<br>"kurganobl@iicavers-mail.ru" <kurganobl@iicavers-mail.ru> ۹.<br/>Кому: mu.obr@mail.ru<br/>сегодня, 15:25 <i>Ф</i> <u>1 файл</u></kurganobl@iicavers-mail.ru> | R |  |  |
| УВЕДОМЛЕНИЕ об изменении статуса заявления, поданного в систему электронной очереди АИС «Комплектование»                                                                                                    |                                                                                                    |   |  |  |
| Оператор района:Белозерский район                                                                                                    |                                                                                                    |   |  |  |
| Фамилия, имя, отчество ребенка: Иванов Петр Сергеевич                                                                                                    |                                                                                                    |   |  |  |
| Номер заявления: 41905                                                                                                    |                                                                                                    |   |  |  |
| Новый статус заявления: ПРИНЯТО                                                                                                    |                                                                                                    |   |  |  |
| Учреждения, реализующие программу дошкольного образования, желаемые к зачислению:<br>1.Муниципальное казенное дошкольное образовательное учреждение «Ягоднинский детский сад» №10<br>2.Муниципальное казенное дошкольное образовательное учреждение «Белозерский детский сад №1» №1 |                                                                                                    |   |  |  |
| Данное сообщение создано автоматически. Просим Вас не отвечать на него. Если у Вас возникли вопросы, обращайтесь по указанным телефонам                                                                                                    |                                                                                                    |   |  |  |
|                                                                                                    |                                                                                                    |   |  |  |

#### « Проверка статуса заявления» и номера в очереди.

Шаг 1 Выберите услугу «Проверка статуса заявления».

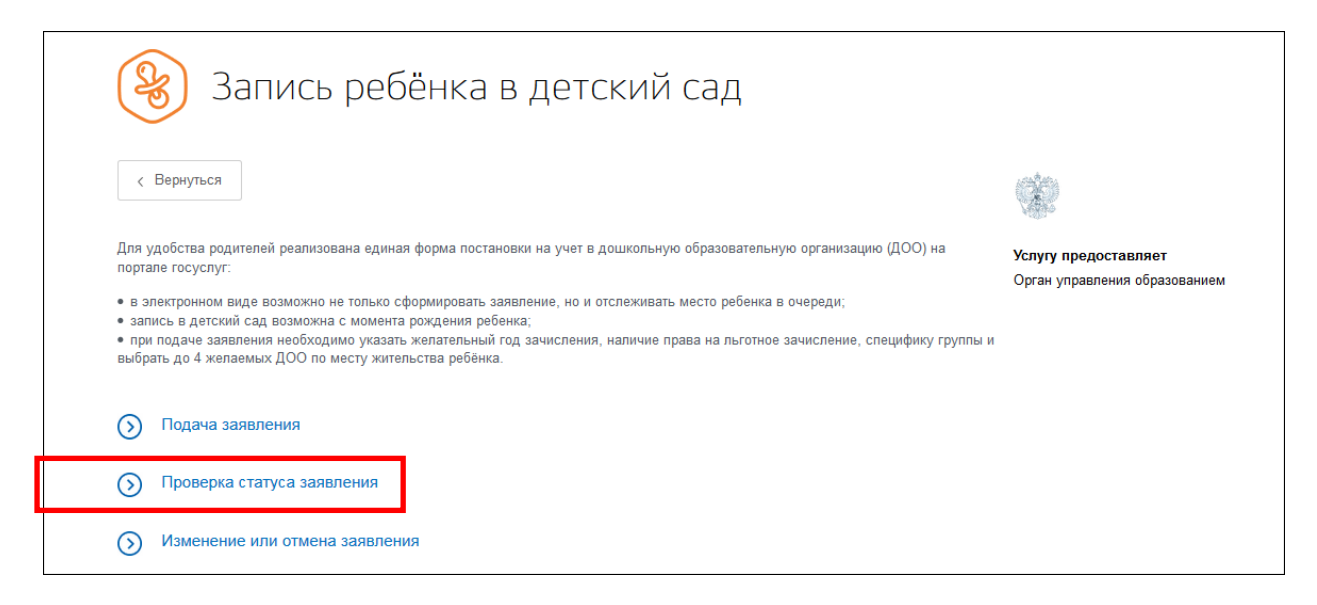

Шаг 2 Для проверки статуса заявления или получения информации о текущей очереди заявления, выберите услугу «Проверить статус заявления» и нажмите на кнопку «Проверить заявление».

| К Вернуться Проверить очередь                  | <b>*</b>                                                 |
|------------------------------------------------|----------------------------------------------------------|
|                                                | Услугу предоставляет                                     |
|                                                | Министерство образования и науки<br>Российской Федерации |
| Какие ваши дальнейшие действия?                |                                                          |
| 1 Проверьте статус заявления                   | Проверить заявление 义                                    |
| Олучите информацию о текущей очереди заявления |                                                          |

| В Проверка статуса заявления<br>Запись ребёнка в детский сад        |                   |  |  |  |
|---------------------------------------------------------------------|-------------------|--|--|--|
| 1 Выберите заявление                                                |                   |  |  |  |
| Заявление № 143857677 от 13.10.2016<br>Статус: Принято от заявителя | Проверить очередь |  |  |  |

#### «Изменение или отмена заявления».

| <                                                                 | Вернуться                                                                                                    |
|-------------------------------------------------------------------|----------------------------------------------------------------------------------------------------|
| Для у<br>порта                                                    | добства родителей реализована единая форма постановки на учет в дошкольную образовательную организацию (ДОО) на<br>пе госуслуг:                                                                                                    |
| <ul> <li>в эл</li> <li>зап</li> <li>при</li> <li>выбра</li> </ul> | тектронном виде возможно не только сформировать заявление, но и отслеживать место ребенка в очереди;<br>ись в детский сад возможна с момента рождения ребенка;<br>подаче заявления необходимо указать желательный год зачисления, наличие права на льготное зачисление, специфику груп<br>ать до 4 желаемых ДОО по месту жительства ребёнка. |
|                                                                   |                                                                                                    |
| $\bigcirc$                                                        | Подача заявления                                                                                                    |
| ()<br>()                                                          | Подача заявления<br>Проверка статуса заявления                                                                                                    |

Шаг 1 Для внесения в заявление изменений или подтверждение его отмены, нажмите на кнопку «Изменить заявление».

| < B          | ернуться Отменить или изменить запись                                                                                   | -                                                                                |
|--------------|----------------------------------------------------------------------------------------------------|----------------------------------------------------------------------------------|
|              |                                                                                                    | Услугу предоставляет<br>Министерство образования и науки<br>Российской Федерации |
| $\downarrow$ | Какие ваши дальнейшие действия?                                                                                         |                                                                                  |
| 1            | Выберите заявление                                                                                                    | Изменить заявление >                                                             |
| Ø            | Внесите в заявление доступные изменения или подтвердите его отмену                                                      |                                                                                  |
|              | Уведомление о подтверждении изменений или отмене заявления вы получите по контактным данным, указанным Вами в заявлении |                                                                                  |

Для отмены заявления нажмите на кнопку «Отменить заявление».

Внимание! Для возможности Заявителю подать новое заявление и подтверждение об отмене предыдущего, ОБЯЗАТЕЛЬНО необходимо перевести отмененное заявление в статус «Архив».

| R | В Изменение или отмена заявления<br>Запись ребёнка в детский сад    |                      |                 |  |  |  |  |
|---|---------------------------------------------------------------------|----------------------|-----------------|--|--|--|--|
| 1 | Выберите заявление                                                  |                      |                 |  |  |  |  |
|   | Заявление № 143857677 от 13.10.2016<br>Статус: Принято от заявителя | × Отменить заявление | Изменить запись |  |  |  |  |